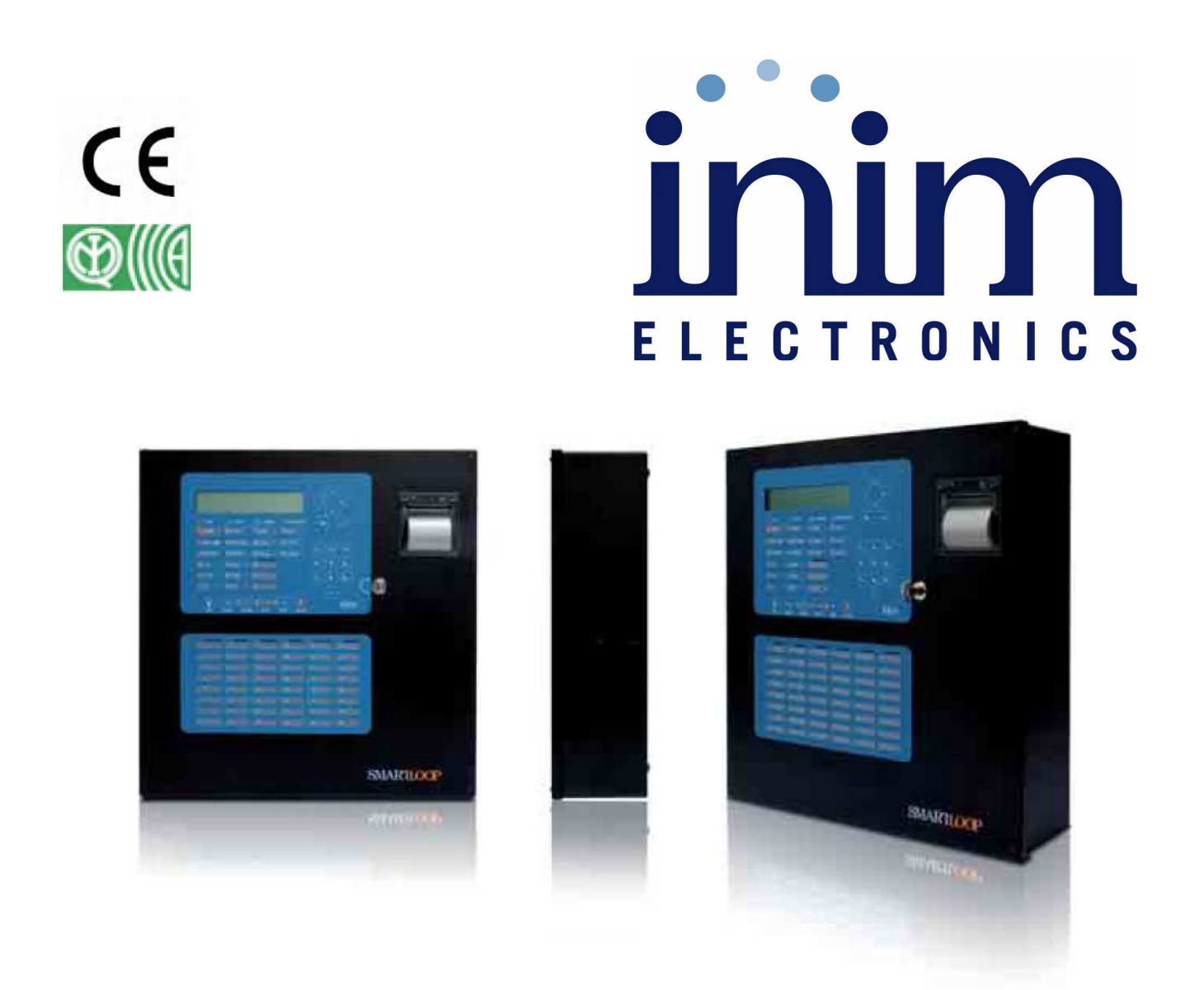

### **SmartLoop**

## Analóg Tűzjelző Központ

Felhasználói leírás

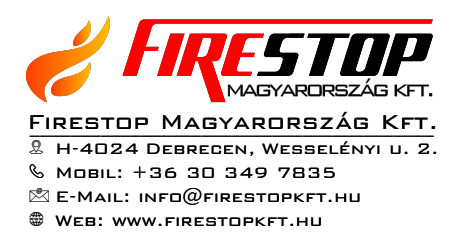

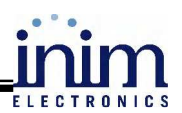

### Tartalomjegyzék

| 1 | A KÖ  | DZPONT BEMUTATÁSA                                                                 | 3  |
|---|-------|-----------------------------------------------------------------------------------|----|
|   | 1.1   | A GYÁRTÓ NEVE                                                                     |    |
|   | 1.2   | A TERMÉK PONTOS AZONOSÍTÁSA                                                       | 3  |
|   | 1.3   | Mellékelt dokumentációk                                                           | 3  |
|   | 1.4   | Leírások                                                                          | 3  |
|   | 1.5   | KEZELŐFELÜLET (NYOMÓGOMBOK ÉS LED-EK)                                             | 3  |
|   | 1.5.1 | Utasítások                                                                        | 4  |
|   | 1.5.2 | A LED-ek jelzései                                                                 | 4  |
| 2 | ۸ KÖ  | Α ΤΡΟΝΤΗ Α ΚΖΝ ΑΤΑ                                                                | 6  |
| 4 | ANC   |                                                                                   | 0  |
|   | 2.1   | A BIZTONSÁGI SZEMÉLYZETRE VONATKOZÓAN                                             | 6  |
|   | 2.2   | VESZÉLY JELZÉSE                                                                   | 6  |
|   | 2.2.1 | A személyzetre vonatkozóan                                                        | 6  |
|   | 2.2.2 | A biztonsági személyzetre vonatkozóan                                             | 6  |
|   | 2.3   | HBÁK JELZÉSE                                                                      | 7  |
|   | 2.3.1 | A személyzetre vonatkozóan                                                        | 7  |
|   | 2.3.2 | A biztonsági személyzetre vonatkozóan                                             | 7  |
|   | 2.4   | TÁJÉKOZTATÓ JELZÉSEK                                                              | 7  |
|   | 2.5   | AZ ESEMÉNYEK MEGTEKINTÉSE                                                         | 8  |
|   | 2.5.1 | Aktív események                                                                   | 8  |
|   | 2.5.2 | Az eseménynapló megtekintése                                                      | 9  |
|   | 2.6   | A TELEFONHIVOMU TORLĖSE ĖS AZ ESEMĖNYEKHEZ TARTOZO HIVASOK KIKAPCSOLASA           | 9  |
|   | 2.7   | A HALOZATBA KOTOTT TUZJELZOKOZPONTOK HASZNÁLATA (A KULSO KEZELOEGYSÉG HASZNÁLATA) | 9  |
|   | 2.8   | EGY ERZEKELO ALLAPOTANAK LEKERDEZESE                                              | 10 |
|   | 2.9   | A KOZPONT LED-JEINEK TESZTELESE                                                   | 10 |

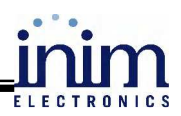

#### A központ bemutatása 1

#### 1.1 A gyártó neve

INIM Electronics s.r.l. (Olaszország)

#### 1.2 A termék pontos azonosítása

Analóg tűzjelző központ A termék típusa: Modell: SmartLoop 2007 A gyártás éve:

#### 1.3 Mellékelt dokumentációk

- Felhasználói leírás (ez a leírás)
- Telepítői leírás
- Programozói leírás •

#### 1.4 Leírások

Cím: SmartLoop felhasználói leírás

- Kiadás dátuma: 2007-szeptember
- 1.00 angol verzió alapján 1.01 magyar verzió
- ➢ Kód: DCMUINE0SLOOP

#### 1.5 Kezelőfelület (nyomógombok és LED-ek)

A SmartLoop központ 9 kezelőegységet képes felügyelni, amelyek közül a fő kezelőegység a központ előlapján található (csak a P és G típusoknál). A további 8 külső kezelőegység az RS485-ös buszra csatlakozik. (SmartLetUSee/LCD Repeater)

Az angol verzió előlapja:

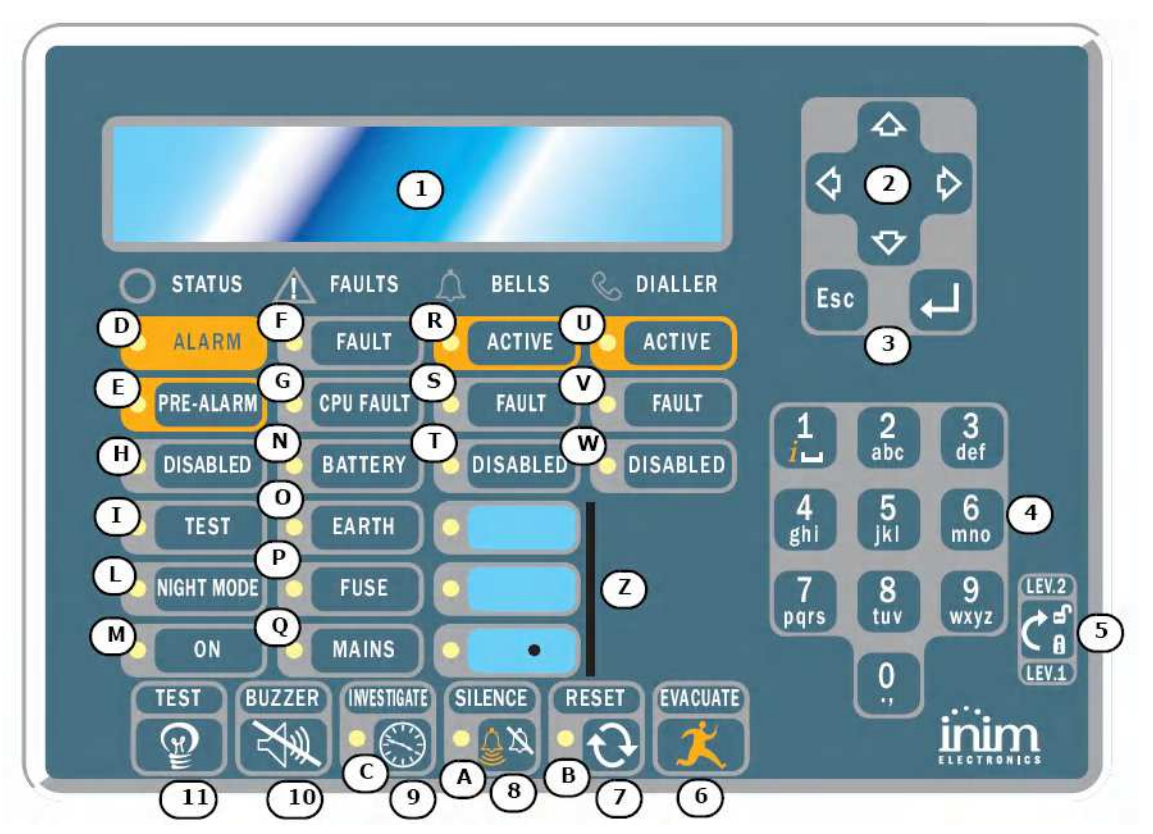

A magyar verzió előlapja: későbbi dokumentumban!

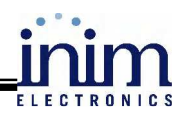

#### 1.5.1 Utasítások

| [1]             | 40 karakteres, 4 soros alfanumerikus kijelző. Kijelzi a rendszer állapotot, a kritikus esemé-<br>nyeket (a legfontosabb eseményeknek van prioritása a kijelzésben) és lehetőséget biztosít a                                                                                                    |
|-----------------|----------------------------------------------------------------------------------------------------|
|                 | képernyőn a menüben történő választáshoz.                                                                                                    |
| [2] ▲,♥,◀, ►    | A nyilakkal lehet választani a menürendszerben, és változtatni az értékeket a programozási mezőkben.                                                                                                    |
| [3] ESC, ←      | Az ESC gomb egy művelet megszakítására illetve a képernyőről történő kilépésre vagy a menüben egy szinttel feljebb lépésre használható. A ← gombbal lehet jóváhagyni egy mű-                                                                                                    |
|                 | veletet és kilépni a képernyőről vagy a menüben az adott menüpontba belépni.                                                                                                    |
| [4]             | Alfanumerikus kezelőfelület az adatok beviteléhez. Az 1-es gombbal lehet megtekinteni az eseményekhez tartozó részletes információkat.                                                                                                    |
| [5]             | A kulcsos kapcsoló elfordítása ad lehetőséget a kód beírásra és 2. jogosultsági szintre törté-<br>nő belépéshez.                                                                                                    |
| [6] KIÜRÍTÉS    | Aktív előriasztási állapotban a gomb megnyomásával (nem szükséges kulcs vagy kód hasz-<br>nálat – 1. jogosultsági szint), a riasztási állapot hozható létre. A gomb nyugalmi állapotban<br>történő megnyomásakor, amikor a kulcs el van fordítva (2. jogosultsági szint), a rendszer<br>azonnali riasztás generál |
| [7] ΤΟΡΙ Ές     | A gomb magnyomása (csak a 2 jogosultsági szinten: abbaz a kulcs ás kód használata szük                                                                                                    |
|                 | séges) töröl minden aktív eseményt, törli a tárolt, de már megszűnt eseményeket is és visz-<br>szaállítja a nyugalmi állapotot.                                                                                                    |
| [8] NÉMÍTÁS     | A némítható kimenetek a gomb megnyomásakor (csak a 2. jogosultsági szinten: ehhez a kulcs és kód használata szükséges) inaktívvá válnak. A kimenetek a némítás gomb újbóli megnyomásával vagy egy új esemény bekövetkezésekor ismét működésbe lépnek és aktív állapotba kerülnek.                                 |
| [9] KIVIZSGÁLÁS | Ha a gombot az aktív előriasztási állapotban nyomják meg, akkor az előre beállított kivizs-<br>gálási idő hozzáadódik az éppen futó előriasztási időhöz. Ez a művelet azonban csak egy-<br>szer hajtható végre.                                                                                                   |
| [10] ZÜMMER     | A központ belső hangjelzőjét némítja el. (nem szükséges kulcs vagy kód használat)                                                                                                    |
| [11] TESZT      | A gombbal ellenőrzés céljából a kezelőegység LED-jeit lehet aktiválni. (nem szükséges                                                                                                    |
|                 | kulcs vagy kód használat – 1. jogosultsági szint)                                                                                                    |

#### Megnevezés Folyamatosan világít Villog [A] NÉMÍTÁS A rendszer némított állapotát jelzi. [B] TÖRLÉS Előriasztás és riasztás esetén azt jelzi, hogy a törlési parancs nem hajtható végre. A törlés akkor hajtható végre, ha az összes némítható kimenet inaktív állapotba került. Ekkor a TÖR-LÉS LED nem világít. [C] KIVIZSGÁLÁS Világít, ha a kivizsgálási idő fut. [D] RIASZTÁS A riasztási állapotot jelzi, amely származhat érzékelőtől, kézi jelzésadótól, bemeneti modultól, stb. [E] ELŐRIASZTÁS Az előriasztási állapotot jelzi, amely származhat érzékelőtől, kézi jelzésadótól, bemeneti modultól, stb. Előriasztáskor az előriasztási időzítő is elindul. [F] HIBA Jelzi a rendszerben bekövetkezett aktív, jelenleg Jelzi a memóriában tárolt, megszűnt is fennálló hibákat. A hibák részletei az LCD hibákat. A tárolt, megszűnt hibák részkijelzőn olvashatók. letei a Főmenü Eseménymemória menüpontjában tekinthetők meg. (1. Jogosultsági szint) [G] CPU HIBA A CPU újraindulását jelzi, amely be-A központ CPU hibáját jelzi. Ez esetben a központot vissza kell küldeni a gyártónak javításra. következhet a központ leállása vagy valamely hiba következtében. Ilyen esemény után ajánlott a teljes rendszer működőképességét ellenőrizni. [H] A rendszer egy vagy több egységének (hurok-**KIKAPCSOLÁS** eszköz, zóna, kimenet, stb.) kikapcsolt állapotát jelzi.

#### 1.5.2 A LED-ek jelzései

|                                                |                                                                                                    | inim                                                                                                    |
|------------------------------------------------|----------------------------------------------------------------------------------------------------|----------------------------------------------------------------------------------------------------|
| []]                                            | A rendszer egy vagy több egységének (érzékelő.                                                                          | ELECTRONIC                                                                                                    |
| TESZT (sárga)                                  | zóna, stb.) tesztüzemi állapotát jelzi.                                                                                 |                                                                                                    |
| [L]<br>ÉJSZAKAI ÜZEM-<br>MÓD                   | A központ éjszakai üzemmódját jelzi.                                                                                    |                                                                                                    |
| [M]<br>ÜZEM                                    | A rendszer működését jelzi. (ON)                                                                                        |                                                                                                    |
| [N]<br>AKKUMULÁTOR                             | Az akkumulátor hibáját jelzi, a kijelzőn olvasha-<br>tók a hiba részletei.                                              | Jelzi a memóriában tárolt, megszűnt<br>akkumulátor hibát. A tárolt, megszűnt<br>hiba részletei a Főmenü Eseményme-<br>mória menüpontjában tekinthetők meg.<br>(1. Jogosultsági szint)             |
| [O]<br>FÖLDZÁRLAT<br>HIBA                      | Jelzi a földzárlatot.                                                                                                   | Jelzi a memóriában tárolt, megszűnt<br>földzárlat hibát. A tárolt, megszűnt<br>hiba részletei a Főmenü Eseményme-<br>mória menüpontjában tekinthetők meg.<br>(1. Jogosultsági szint)              |
| [P] BIZTOSÍTÉK<br>HIBA                         | Jelzi az egy vagy több rendszereszköznél bekö-<br>vetkezett zárlatot. Hívja az üzembe helyezőt a<br>hiba kijavításához. | Jelzi a memóriában tárolt, megszűnt<br>biztosíték hibát. A tárolt, megszűnt<br>hiba részletei a Főmenü Eseményme-<br>mória menüpontjában tekinthetők meg.<br>(1. Jogosultsági szint)              |
| [Q]<br>HÁLÓZAT HIBA                            | A hálózati tápellátás hibáját jelzi. (elsődleges<br>áramforrás hibája)                                                  | Jelzi a memóriában tárolt, megszűnt<br>hálózati hibát. A tárolt, megszűnt hiba<br>részletei a Főmenü Eseménymemória<br>menüpontjában tekinthetők meg. (1.<br>Jogosultsági szint)                  |
| [R]<br>HANGJELZŐ AK-<br>TÍV                    | Jelzi a hangjelző kimenet aktív állapotát.                                                                              |                                                                                                    |
| [S]<br>HANGJELZŐ HIBA                          | Jelzi, ha egy riasztást jelző eszköz (hangjelző)<br>nem működik megfelelően.                                            | Jelzi a memóriában tárolt, megszűnt<br>hangjelző hibát. A tárolt, megszűnt<br>hiba részletei a Főmenü Eseményme-<br>mória menüpontjában tekinthetők meg.<br>(1. Jogosultsági szint)               |
| [T]<br>HANGJELZŐ KI-<br>KAPCSOLVA              | Jelzi, ha egy vagy több hangjelző kimenet ki van<br>kapcsolva.                                                          |                                                                                                    |
| [U]<br>TELEFONOS ÁT-<br>JELZŐ AKTÍV            | Jelzi, ha a SmartLoop/PSTN kártya riasztási-<br>vagy hibaüzenetet kommunikál.                                           | Jelzi, ha a SmartLoop/PSTN kártya<br>technikai vagy felügyeleti üzenetet<br>kommunikál.                                                                                                    |
| [V]<br>TELEFONOS ÁT-<br>JELZŐ HIBA             | A telefonos átjelzés hibaállapotát jelzi.                                                                               | Jelzi a memóriában tárolt, megszűnt<br>telefonos átjelző hibáját. A tárolt, meg-<br>szűnt hiba részletei a Főmenü Ese-<br>ménymemória menüpontjában tekint-<br>hetők meg. (1. Jogosultsági szint) |
| [W]<br>TELEFONOS ÁT-<br>JELZŐ KIKAP-<br>CSOLVA | Jelzi, ha egy vagy több telefonos átjelző funkció<br>kikapcsolt állapotban van.                                         |                                                                                                    |
| [Z]<br>PROGRAMOZHA-<br>TÓ LED-EK               | A LED-ek kijelzése és működése az üzembe helyező által programozható.                                                   |                                                                                                    |

Kijelző

1234567890123456789012345678901234567890 ABCDEFGHIJKLMNOPQRSTUVWXYZiiiiiiiiiii abcdefghijklmnopqrstuwvxyzIIIIIIIIIII 1234567890123456789012345678901234567890

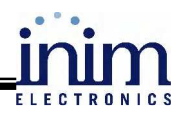

### 2 A központ használata

#### 2.1 A biztonsági személyzetre vonatkozóan

Az épület biztonságáért felelős személyek, és az épületben dolgozó egyéb személyzet a következő műveleteket hajthatja végre a központon: válthat az éjszakai és nappali módok között, áthidalhat zónákat, áthidalhat eszközöket és NAC kimeneteket, törölheti a hívási listát, kikapcsolhatja a riasztási és hibajelző hívásokat, kinyomtathat eseményeket.

## FIGYELMEZTETÉS: a 2-es hozzáférési szinthez helyezze be a kulcsot, majd forgassa el. A 2-es szintű opciókhoz a kulcs elfordított állapotában férhet hozzá.

#### 2.2 Veszély jelzése

Tűzjelzés esetén mindig a hatályos, tűzoltóság által elfogadott tűzvédelmi előírások szerint járjon el.

#### 2.2.1 A személyzetre vonatkozóan

A személyzet megtekintheti az eseménynaplót (ennek részleteiért nézze át a 2.5.2. *fejezetet*) és lekérdezheti az érzékelők állapotát (ennek részleteit a 2.8. *fejezet* tartalmazza), valamint működtetheti a külső kezelőegységeket (ennek részleteit a 2.7. *fejezetben* találja).

Riasztás LEDAz épület azonnali kiürítése szükségesElőriasztás LEDHa a veszély valós, akkor a Kiürítés gomb lenyo

riasztás LED Ha a veszély valós, akkor a Kiürítés gomb lenyomásával indítható a riasztás jelzése. Ebben az esetben az épületet ki kell üríteni és értesíteni az épület biztonságáért felelős személyeket. A hangjelzés némításához nyomja le a Némítás gombot.

#### 2.2.2 A biztonsági személyzetre vonatkozóan

Ha a központot helyzetétől függetlenül riasztási állapotba kell hozni, nyomja le a Kiürítés gombot.

| Riasztás/Előriasztás<br>/Törlés LED | Legalább egy zóna riasztási vagy előriasztási állapotban van.                                                                                                    |  |  |
|-------------------------------------|----------------------------------------------------------------------------------------------------|--|--|
|                                     | <ol> <li>Ha az előriasztás ideje alatt nincsen beavatkozás, akkor az előri-<br/>asztás letelte után a központ egy riasztást fog generálni.</li> </ol>                                                                                                    |  |  |
|                                     | 2. Ha kivizsgalasi időre van szükseg, akkor a <b>Kivizsgalas</b> gomb le-<br>nyomásával időt nyerhet a jelzés felderítésére. A <b>Kivizsgálás</b><br>gomb újbóli lenyomása hatástalan.                                                                                                    |  |  |
|                                     | <ol> <li>Téves riasztás esetén a Némítás gomb lenyomásával a hangjelző-<br/>és némítható kimenetek kikapcsolnak, újabb esemény beálltáig.<br/>Ha a központ Éjszakai módban van, akkor a hangjelző- és némít-<br/>ható kimenetek csak egy meghatározott ideig lesznek kikapcsolva,<br/>ez után a központ előriasztási állapotba kerül.</li> <li>Ha a Némítás gomb lenyomása után újra be akarja kapcsolni a<br/>Riasztási vagy az Előriasztási állapotot, akkor megteheti a Némí-<br/>tás újbóli lenyomásával. Ezzel a kimenetek is újból bekapcsolnak.</li> <li>Az összes aktív riasztási és hibajelzés törlésére a Törlés gomb<br/>használható. Ha a riasztási vagy hibajelzési állapot még fennáll,<br/>újabb jelzés fog keletkezni.</li> </ol> |  |  |
| Némítás LED<br>bekapcsolva          | A LED bekapcsolt állapota jelzi, ha a központ némítva lett, de még nem került sor a törlésére.                                                                                                    |  |  |
| Törlés LED<br>bekapcsolva           | A Törlés LED bekapcsolt állapota jelzi a riasztási vagy előriasztási állapotot. A központ törlése előtt némítani kell azt.                                                                                                    |  |  |

#### 2.3 Hibák jelzése

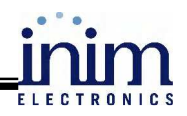

#### 2.3.1 A személyzetre vonatkozóan

Hiba LEDAz épület biztonságáért felelős személyeket azonnal értesíteni kell.

#### 2.3.2 A biztonsági személyzetre vonatkozóan

Meg kell győződni róla, hogy a hibák a lehető leggyorsabban javítva és törölve lettek. Ha szükséges, a hibát jelző zóna vagy kimenet Áthidalható, így arról jelzés vagy vezérlés nem történik.

| Hiba LED<br>bekapcsolva        | A LED bekapcsolt állapota legalább egy rendszerhibát jelez. A hiba részletei a kijelzőn megtekinthetőek. Győződjön meg róla, hogy a hiba lehető leggyorsabban el lett hárítva és törölve.                                      |  |  |  |
|--------------------------------|----------------------------------------------------------------------------------------------------|--|--|--|
| Üzem LED<br>kikapcsolva        | Ha az Üzem LED nem világít, akkor az elsődleges (230V hálózat) és a<br>másodlagos (akkumulátor) betáplálás sem működik. Ebben az esetben<br>a rendszer nem működik. A működést a lehető leggyorsabban vissza<br>kell állítani. |  |  |  |
| Akkumulátor LED<br>bekapcsolva | Az akkumulátorok alacsony feszültségét vagy hiányát jelzi a LED bekapcsolt állapota. Ebben az esetben az akkumulátorok töltése vagy pótlása szükséges.                                                                         |  |  |  |
| Földhiba LED<br>bekapcsolva    | A földpont felé történő zárlatot jelzi. Ebben az esetben meg kell talál-<br>ni, hogy a rendszer mely része földzárlatos, és a hibát törölni kell. A<br>hiba elhárítását szakképzett személy végezheti.                         |  |  |  |
| Biztosíték hiba                | A LED bekapcsolt állapota legalább egy zárlatot jelez a rendszerben.                                                                                                    |  |  |  |
| 230Vac hiba LED                | A LED bekapcsolt állapota a hálózati feszültség hiányát jelzi.                                                                                                    |  |  |  |
| CPU hiba LED                   | Ha a CPU hiba LED világít, akkor a központ szervizben történő javí-<br>tása szükséges.                                                                                                    |  |  |  |
| Tárcsázó hiba LED              | A LED bekapcsolt állapota a tárcsázó hibáját vagy a telefonvonal hiá-<br>nyát jelzi.                                                                                                    |  |  |  |
| Hangjelző hiba LED             | A LED bekapcsolt állapota egy riasztást jelző eszköz hibáját (pl.: szi-<br>réna hiba) jelzi.                                                                                                    |  |  |  |

A fenti LED-ek bármelyikének villogása azt jelzi, hogy a hozzá tartozó hiba felismerésre, majd törlésre került. Ebben az esetben a hiba részleteit megnézheti a kijelzőn. Győződjön meg róla, hogy a hiba okai elhárításra kerültek, és az nem következhet be ismételten.

#### 2.4 Tájékoztató jelzések

Ezek a jelzések nem igényelnek meghatározott műveletet, csak tájékoztató jellegűek.

| Áthidalás LED                   | A LED bekapcsolt állapota zóna vagy kimenet áthidalását jelzi. Rész-<br>leteket a kijelzőn találhat.                                                                                                    |
|---------------------------------|----------------------------------------------------------------------------------------------------|
| Teszt LED                       | A LED bekapcsolt állapota egy zóna teszt állapotát jelzi. Részletek a kijelzőn                                                                                                    |
| Éjszakai mód LED<br>bekapcsolva | A LED bekapcsolt állapota Jelzi, hogy a központ éjszakai üzemmód-<br>ban működik. Éjszakai módban a <b>Némítás</b> parancs csak előre megha-<br>tározott ideig némítja a kimeneteket. FIGYELEM: éjszakai módban<br>lehetséges azonnali riasztás is! |

| Üzem LED                   | A LED bekapcsolt állapota a tűzjelzőközpont működését jelzi.                                                          |  |  |
|----------------------------|----------------------------------------------------------------------------------------------------|--|--|
| Hangjelző aktív LED        | A LED bekapcsolt állapota jelzi, hogy a riasztást jelző eszközök üze-<br>melnek. (pl.: felügyelni a védett területet) |  |  |
| Hangjelző áthidalás<br>LED | A LED bekapcsolt állapota egy vagy több riasztást jelző eszköz áthi-<br>dalt állapotát jelzi.                         |  |  |
| Tárcsázó aktív LED         | A LED bekapcsolt állapota azt jelzi, hogy a telefonhívó a tűzjelzőközpont kezdeményezésére éppen hívást folytat.      |  |  |
| Tárcsázó áthidalás<br>LED  | Bekapcsolt állapota a telefonhívó valamely funkciójának kikapcsolá-<br>sát jelzi.                                     |  |  |

#### 2.5 Az események megtekintése

Az események a tűzjelző központ által jelzett állapotokat jelentik, amelyeknek fontossági sorrendje a következő:

- 1. riasztás
- 2. előriasztás
- 3. hiba
- 4. korai riasztás
- 5. áthidalás
- 6. teszt
- 7. felügyelet (monitor)

A kijelzőn megjelenő események a hálózatba kötött más tűzjelzőközponttól is érkezhetnek.

A rendszer kijelzőjén a valós idejű események a fenti fontossági sorrendnek megfelelően jelennek meg. Azonos típusú eseményből mindig csak az első jelenik meg. Így ha pl. a kijelzőn három hiba esemény van és egy előriasztási esemény történik, akkor az előriasztási esemény törli a kijelzőről a hiba eseményt, mivel az előriasztásnak nagyobb a prioritása.

A **Törlés** gomb lenyomása törli a kijelzőről az eseményt, de minden egyes esemény tárolásra kerül az eseménynaplóba, ahol azok a későbbiekben is megtekinthetőek.

#### 2.5.1 Aktív események

Az aktív események a központ törlése óta bekövetkezett események.

| Event 001of 003 01/01/07 14:34 PM Fri<br>PRE-ALARM WAREHOUSE<br>NORTH EAST SECTOR CORRIDOR<br>Loop n°. 4 Point 147 Control panel | Az ábrának megfelelően a kijelzőn a<br>3 azonos eseményből (előriasztás) az<br>első jelenik meg. A többi eseményt a<br>↑ vagy ↓ billentyűket használya le- |
|----------------------------------------------------------------------------------------------------|----------------------------------------------------------------------------------------------------|
|                                                                                                    | het megtekinteni.                                                                                                    |
|                                                                                                    | Az <b>ESC</b> billentyűt lenyomva megje-<br>lenik az <b>események menü</b> .<br>Az ← billentyűt lenyomva kivá-<br>lasztható a megfelelő menüpont.          |
| ▶1 Main Menu<br>2 View Log<br>3 View pre-alarms                                                                                  | A 3-as menüponttal az adott ese-<br>ménytípushoz tartozó összes ese-<br>mény megtekinthető                                                                 |
|                                                                                                    | meny megteknitiető.                                                                                                    |

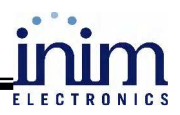

#### 2.5.2 Az eseménynapló megtekintése <u>A KÖZPONTRÓL</u>

|      | <bármelyik gomb="">,</bármelyik> | 1 Napló megtekintése |
|------|----------------------------------|----------------------|
| Vagy | <bármelyik gomb="">,</bármelyik> | 1                    |

A tárolásra került események időrendi sorrendben jelennek meg. Ha egyszer a napló megtelik, akkor az új események automatikusan felülírják a régi eseményeket. A naplóbejegyzések közötti váltás a 2.4.1. fejezet leírásának megfelelően történik.

### 2.6 A telefonhívómű törlése és az eseményekhez tartozó hívások kikapcsolása

#### <u>A KÖZPONTRÓL</u>

|      | <bármelyik gomb="">,</bármelyik> | 5 Kommunikáció |
|------|----------------------------------|----------------|
| Vagy | <bármelyik gomb="">,</bármelyik> | 5              |

Ezzel a menüponttal lehetséges a hívási lista törlése, valamint a riasztási és hibajelző hívások tiltása vagy engedélyezése.

1 Clear call queue 2 Disables Alarm calls 3 Disables Fault calls

Válassza ki a kívánt menüpontot.

#### 2.7 A hálózatba kötött tűzjelzőközpontok használata (a külső kezelőegység használata) A KÖZPONTRÓL

|      | <bármelyik gomb="">,</bármelyik> | 9 Távoli kezelés |
|------|----------------------------------|------------------|
| Vagy | <bármelyik gomb="">,</bármelyik> | 9                |

Ezzel a menüponttal lehetséges a hálózatba kötött más tűzjelzőközpontok ideiglenes elérése, és az azon történő parancskiadás. Ebben a működési módban lehetséges a távoli tűzjelzőközpont eseményeinek megtekintése és használata, ahogy az a helyi központtal is lehetséges.

| 1<br>2<br>3<br>4     | Control<br>Control<br>Control<br>Control        | panel<br>panel<br>panel<br>panel | 01<br>02<br>03<br>04                     |                                   | q               | A îî vagy ↓ billentyűket használva<br>lehet választani a hálózatba kötött<br>tűzjelzőközpontok közül                                                                                                    |
|----------------------|-------------------------------------------------|----------------------------------|------------------------------------------|-----------------------------------|-----------------|----------------------------------------------------------------------------------------------------|
|                      |                                                 |                                  |                                          |                                   |                 | A ← lenyomásával kiválaszthatja a kívánt központot. A távoli központ kijelzője néhány másodperc alatt megjelenik.                                                                                                    |
| Ev<br>PH<br>N(<br>L( | vent 001c<br>RE-ALARM<br>DRTH EAST<br>DOP ☐ n°. | of 003<br>rsecto<br>4 po         | 01/01/0<br>WAREHO<br>DR CORR<br>Dint 147 | 7 14:34<br>USE<br>IDOR<br>Control | PM Fri<br>panel | Az alsó sorban látható ikon jelzi,<br>hogy a hálózaton keresztül, másik<br>központtal történik a kommunikáció.<br>A kiadott parancsok a távoli közpon-<br>ton kerülnek végrehajtásra. A <b>Teszt</b><br>billentyű lenyomásával visszatérhet a<br>helyi tűzielzőközponthoz. |

MEGJEGYZÉS: ha a helyi központ riasztási állapotba kerül, mialatt egy távoli központot vezérel, akkor a kapcsolat megszakad, és a helyi központ jelzései kerülnek a kijelzőre.

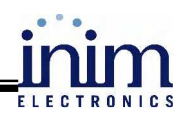

# 2.8 Egy érzékelő állapotának lekérdezése <u>A KÖZPONTRÓL</u>

|      | <bármelyik gomb="">,</bármelyik> | 2 Érzékelő állapot, x hurok, yyy érzékelő |
|------|----------------------------------|-------------------------------------------|
| Vagy | <bármelyik gomb="">,</bármelyik> | 2xyyy                                     |

Ebben a menüpontban lehetséges az érzékelők állapotának lekérdezése és a hozzá tartozó paraméterek megtekintése.

MEGJEGYZÉS: néhány másodpercbe telik, amíg a központ lekérdezi az érzékelő adatait. A megjelenő adatok az érzékelő típusától függnek. Bővebb információt az érzékelő leírásában talál.

>

Point x/yyy < Description < Device Type> Smoke : 0.004 dB/m Sensibility : 0.08dB/m Contamination : 01% A î vagy ↓ billentyűket használva megtekinthető az előző vagy a következő érzékelő állapota.

#### 2.9 A központ LED-jeinek tesztelése

Nyomjon le egy gombot, majd a menüben válassza a LED teszt (Test LED) menüpontot. Ennek hatására az összes LED bekapcsol.

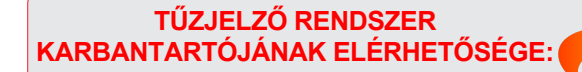

FIRESTOP MAGYARORSZÁG KFT. 4024 DEBRECEN WESSELÉNYI U. 2. MOBIL: +36 30 349 7835 DRSZÁG KFT. E-MAIL: HIBA@FIRESTOPKFT.HU